## 1.4 Udgivelsesdato

Når du udgiver et element bliver det synligt for alle med det samme. Hvis du vil forsinke udgivelse af en side eller en artikel markeres elementet. Lås siden og klik derefter på knappen Skift.

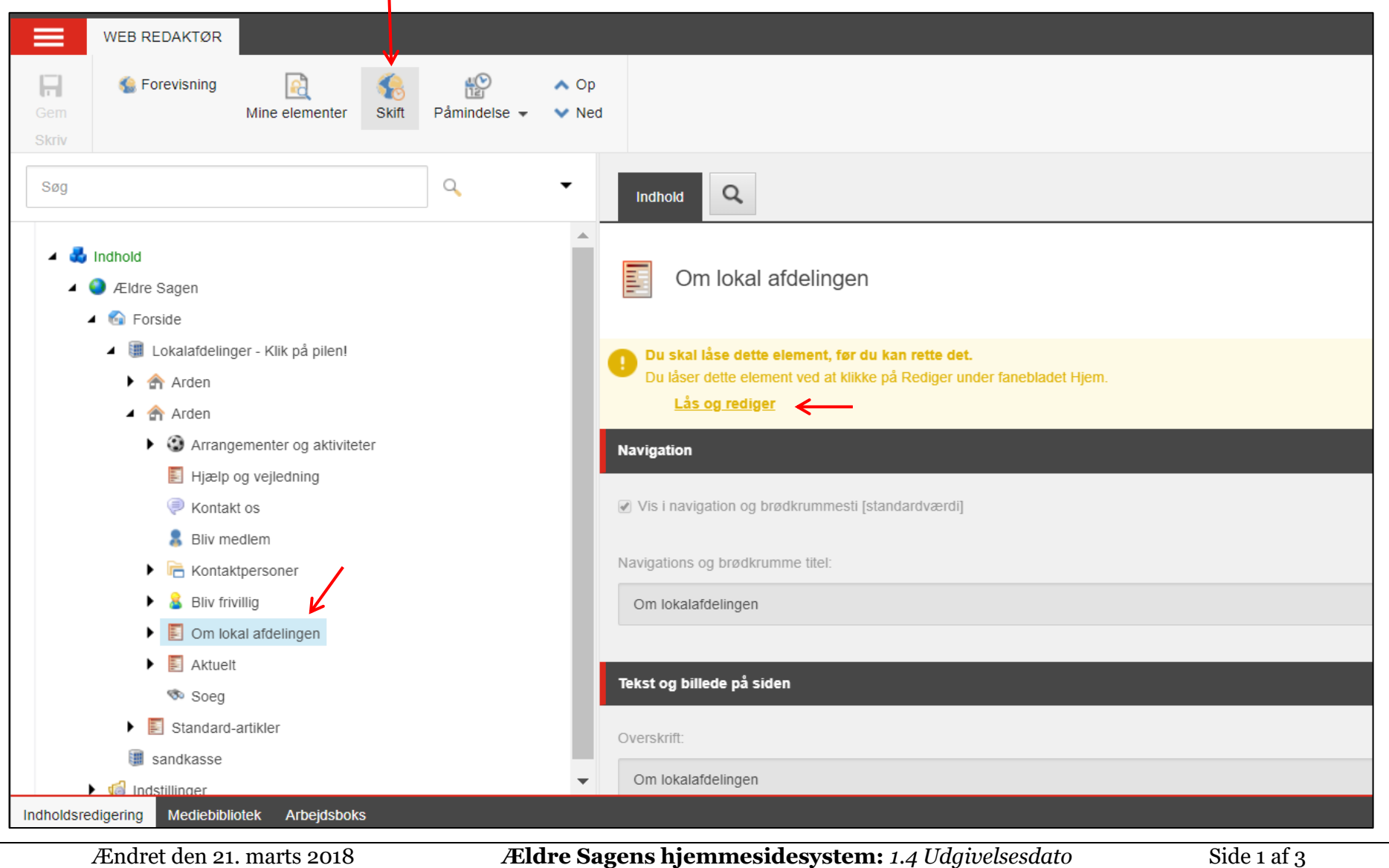

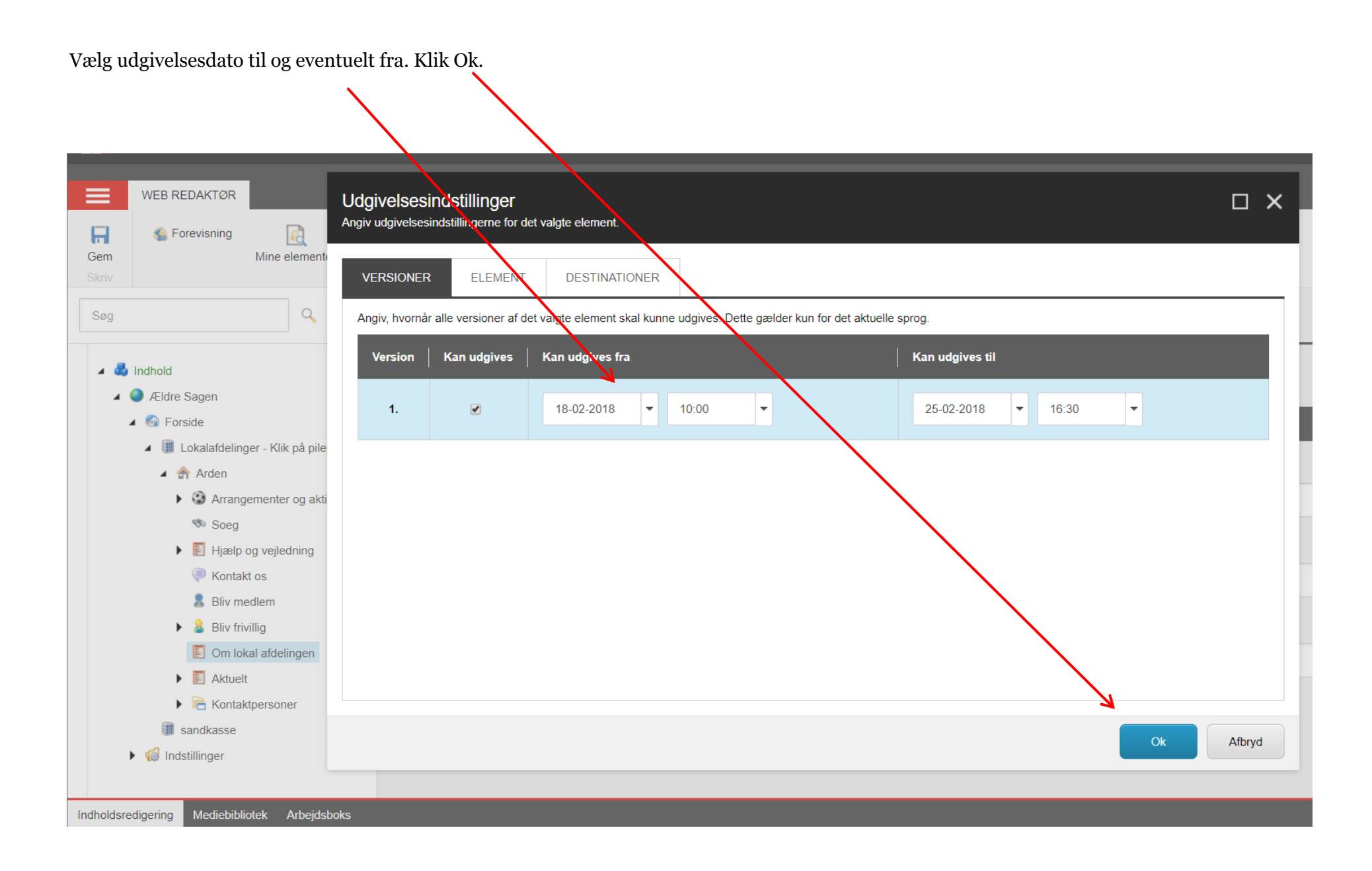

Status linjen i toppen af siden viser at der nu er lagt udgivelsesrestriktioner ind på side. Hvis du skal se hvilken klikkes igen på knappen Skift for at se skemaet med valgte datoer. Husk at udgive så ændringerne gemmes.

|                                                                                                    | WEB REDAKTØR                                                                                 |                          |                             |            |                                                                                                    |  |  |
|----------------------------------------------------------------------------------------------------|----------------------------------------------------------------------------------------------|--------------------------|-----------------------------|------------|----------------------------------------------------------------------------------------------------|--|--|
| Gem<br>Skriv                                                                                                    | 🌜 Forevisning<br>Mi                                                                          | ne elementer             | 🥵 (<br>Skift Påmi           | ndelse 🗸 🔪 | <ul> <li>∧ Op</li> <li>✓ Ned</li> </ul>                                                                                                    |  |  |
| Søg                                                                                                    |                                                                                              |                          | ٩                           | · ·        |                                                                                                    |  |  |
| <ul> <li>Indhold</li> <li>Ældre Sagen</li> <li>Ælfre Sagen</li> <li>Eorside</li> <li>Lokalafdelinger - Klik på pilen!</li> <li>Arden</li> </ul> |                                                                                              |                          |                             | 1          | <ul> <li>Om lokal afdelingen</li> <li>Hvis du udgiver nu, udgives den valgte version af elementet ikke, pga. de udgivelsesrestriktioner, der er angivet for elementet.<br/>Ingen anden version vil blive udgivet.</li> </ul> |  |  |
|                                                                                                    | <ul> <li>Arden</li> <li>Arrangementer og aktiviteter</li> <li>Hjælp og vejledning</li> </ul> |                          |                             |            | Navigation                                                                                                    |  |  |
|                                                                                                    |                                                                                              |                          |                             |            | ✓ Vis i navigation og brødkrummesti [standardværdi]                                                                                                    |  |  |
|                                                                                                    | Kontakt os<br>Bliv medler                                                                    | n                        | isæt 🔸                      |            | Navigations og brødkrumme titel:                                                                                                    |  |  |
|                                                                                                    | Kontaktper                                                                                   | sone 🔍 Sø                | g                           |            | Om lokalafdelingen                                                                                                    |  |  |
|                                                                                                    | Bliv frivillig     Gom lokal afdeli     E Aktuelt     Slet                                   |                          | giv element<br>pliker<br>et |            | Tekst og billede på siden                                                                                                    |  |  |
|                                                                                                    | 🧒 Soeg                                                                                       | 📼 Om                     | ndøb                        |            | Overskrift:                                                                                                    |  |  |
|                                                                                                    | Standard-artik                                                                               | andard-artikler Kopierer |                             |            | Om lokalafdelingen                                                                                                    |  |  |
|                                                                                                    | 鼲 sandkasse                                                                                  | So                       | rtering •                   |            |                                                                                                    |  |  |
| le dhe lef                                                                                                    | Mastillinger                                                                                 |                          | •                           |            |                                                                                                    |  |  |
| Indholdsre                                                                                                    | edigering Mediebibliotek                                                                     | / 🖏 Op                   | dater                       |            |                                                                                                    |  |  |